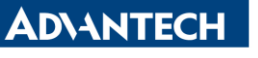

Enabling an Intelligent Planet

| Data Create | 2015/04/30 | Release Note | □ Internal ■ External |
|-------------|------------|--------------|-----------------------|
| Category    | FAQ        | Product      | IAG                   |
|             |            | Group        |                       |
| Function    | ActiveSync | Related OS   | CE6.0                 |
| Related     |            |              |                       |
| Product     |            |              |                       |

## [Abstract]

How to Use ActiveSync in UNO-1110(CE6.0)?

## [Solution]

- 1. Please install "Windows Mobile Device Center" for your host computer. You can search "Windows Mobile Device Center" on google.
- 2. Connect Host computer's COM1 to UNO-1110's COM1.
- Open "Windows Mobile Device Center". Then, click connection setting. Please disable USB connection and enable "allow connection through COM1".
   <u>PS: Please disable "allow connection through COM1" if you don't want to use</u> Windows Mobile Device Center. Otherwise, COM1 will always be used.

| <ul> <li>Windows Mobile 装置中心</li> <li></li></ul> |                                                                                                    |
|--------------------------------------------------|----------------------------------------------------------------------------------------------------|
| です。                                              | <ul> <li>連線設定</li> <li>? 爻</li> <li>学 \$\$\$\$\$\$\$\$\$\$\$\$\$\$\$\$\$\$\$\$\$\$\$\$\$\$\$\$\$\$\$\$\$\$\$\$</li></ul> |
| ⊘ 未連線                                            |                                                                                                    |

4. Click ActiveSync item on UNO-1110. Then. You will see connected message. This may try two times.

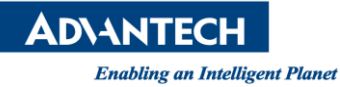

|               |     |                             | 6 | USB2SERIAL                 | • |
|---------------|-----|-----------------------------|---|----------------------------|---|
|               |     |                             | - | ActiveSync                 |   |
|               |     |                             | 9 | CE NotepadPlus             |   |
|               |     |                             | 4 | Configuration Utility      |   |
| 🛅 Programs    | ۲   | 🖆 Advantech 🔹 🕨             | ₫ | DiagAnywhere               |   |
| Serverites    | ٠   | Communication               | - | Registry Editor            |   |
| Documents     | ۲   | 🐻 Command Prompt            |   | Registry Saver             |   |
| 子 Settings    | ۲   | 🚱 Internet Explorer         | 6 | Remote Display Application |   |
| ilelp 🏈 Help  |     | 👿 Microsoft WordPad         |   | ResolutionUtility          |   |
| 🖅 <u>R</u> un |     | 🕵 Remote Desktop Connection |   | System Font Setting        |   |
| 🛃 Start 🔊 Ne  | etw |                             | K | Version Information        |   |

| Connected          |            |
|--------------------|------------|
| Hide this message: | Hide       |
|                    | Disconnect |

5. Choose the red mark item.

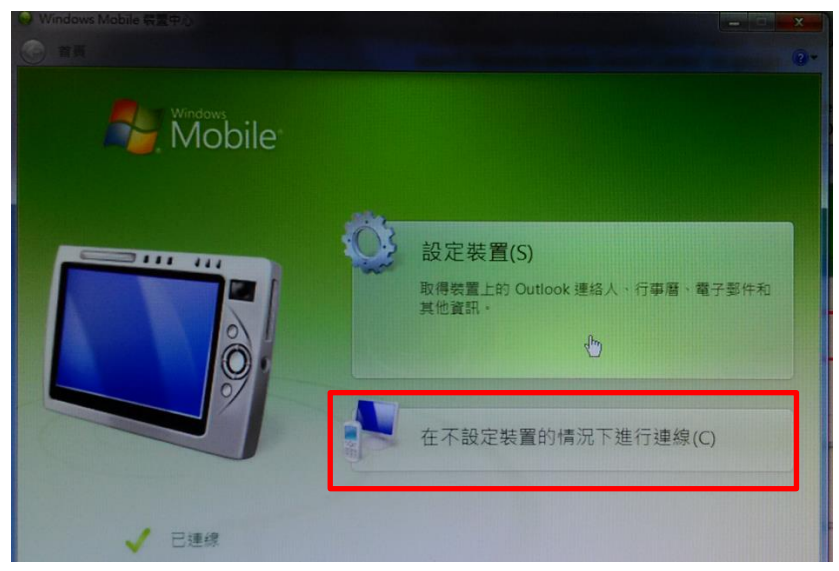

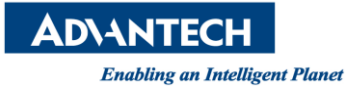

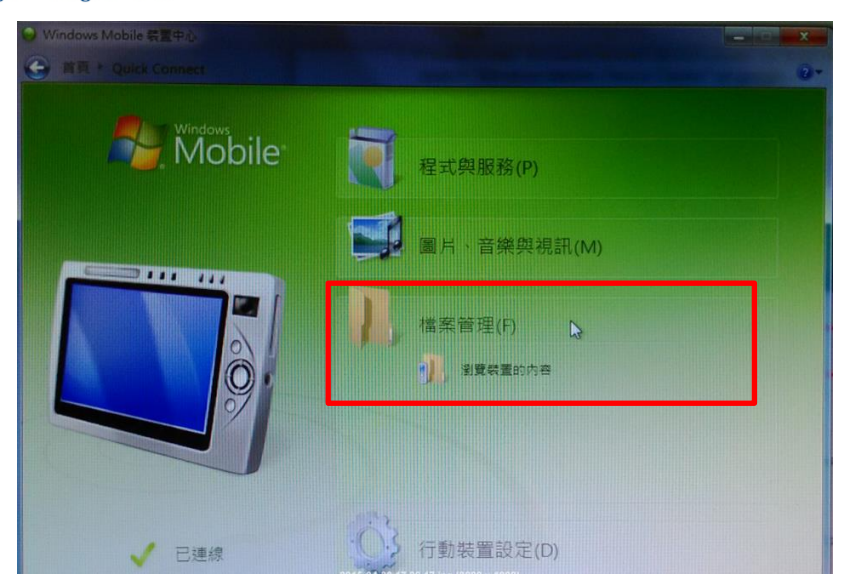

6. Then, you can access UNO-1110 like a mobile device in your Host computer.

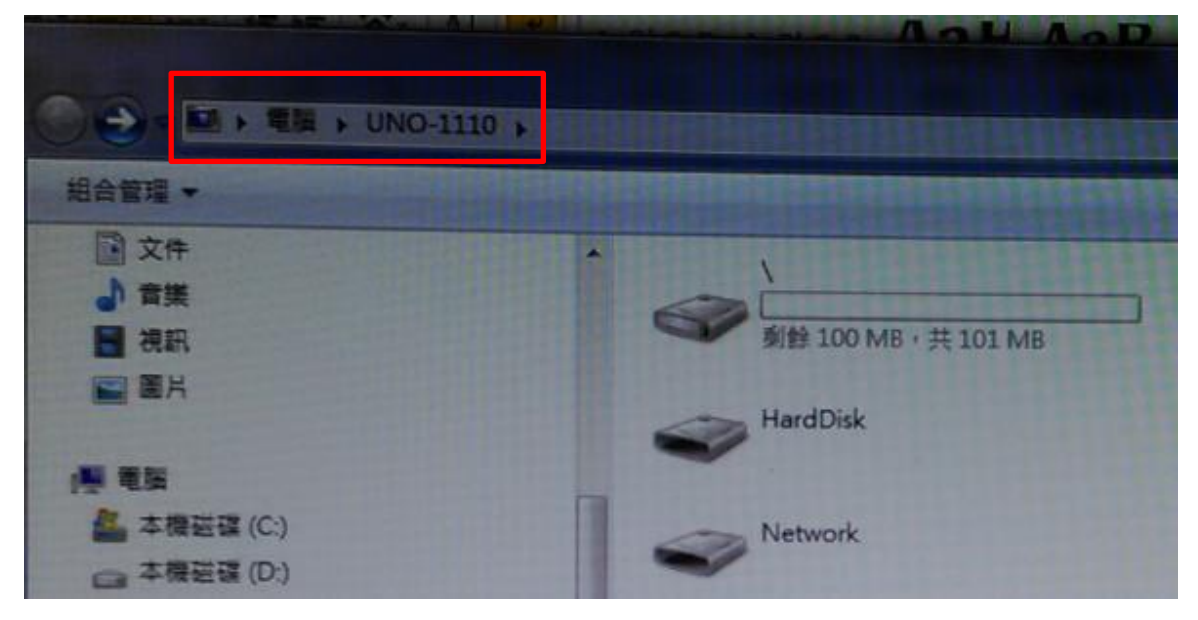